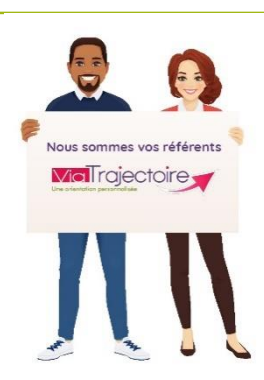

Maintenir la description de son établissement dans ViaTrajectoire, c'est l'assurance d'être bien identifié par les utilisateurs, usagers et prescripteurs.

# <u>A destination de :</u> toute personne disposant d'un compte « Référent structure » quel que soit le module ViaTrajectoire

Connectez-vous à ViaTrajectoire depuis votre compte de « Référent structure ».

Dans l'onglet **ADMINISTRATION** / Annuaires / Etablissements > GÉRER LES ÉTABLISSEMENTS : Dans la colonne ROR, l'icône vous indique l'état de synchronisation de votre établissement avec le ROR

## 1) Accéder à la fiche Etablissement pour le paramétrage :

- Menu **ADMINISTRATION** → ETABLISSEMENTS
- Les ESMS sur lesquels vous avez des habilitations en tant que Référent ESMS, apparaissent.
- Cliquer sur le crayon en bout de ligne.

| > Accu                   | Acquel > Administration > Annuaires > Cérer l'annuaire des établissements de santé TDB Platsforme |                 |                        |           |             |       |     | AAA |
|--------------------------|---------------------------------------------------------------------------------------------------|-----------------|------------------------|-----------|-------------|-------|-----|-----|
| GÉRER MES ÉTABLISSEMENTS |                                                                                                   |                 |                        |           |             |       |     |     |
| • (                      | Outils ROR                                                                                        |                 |                        |           |             |       |     |     |
| Nom                      | None platanes Cose portal Vile NYRNSS DE D C C A Cose of C Redenther C Reinitiative L Sporter     |                 |                        |           |             |       |     |     |
| D.                       | Nom                                                                                               | Sumom           |                        | N°FINESS  | Code postal | Ville | ROR |     |
| IME LES PLATANES         |                                                                                                   | IME LES PLATANE | ies - Nimes            | 300780707 | 30000       | NÎMES | Ø   | Ø   |
| h                        | SESSAD DE L'IME LES PLATANES                                                                      | SESSAD DE L'IME | E LES PLATANES - NIMES | 300003969 | 30000       | NÎMES | Ø   | Ø   |

# 2) Mise à jour des informations de l'onglet « Informations générales » :

- Vérifier les données FINESS
- Géolocaliser l'établissement
- Compléter les champs

Les champs encadrés en rouges sont à renseigner obligatoirement

| ormation FAMPLE GABA               | RN (NON VISIBLE DAN'S L'ANNUAIRE)                                                   | atto, Formatto,       | Formation                | Formation   |
|------------------------------------|-------------------------------------------------------------------------------------|-----------------------|--------------------------|-------------|
| Infos générales                    |                                                                                     | 0                     |                          |             |
| • Veuillez saisir les informations | générales pour rendre accessibles les autres onglets. Afficher dans l'annuair       | Date de dernière mise | : à jour : 10/04/2017  📘 | Enregistrer |
| Coordonnées                        |                                                                                     |                       |                          |             |
| Raison sociale*                    | FAM LE GABARN                                                                       |                       |                          |             |
| Nom abrégé ou surnom $(i)$         |                                                                                     |                       |                          |             |
| Adresse                            | 8 RUE DU HUIT MAI                                                                   |                       |                          |             |
| Code postal*                       | 64400                                                                               |                       |                          |             |
| Ville*                             | OLORON STE MARIE                                                                    |                       |                          |             |
| Géolocalisation*                   | Aucune localisation trouvée, vérifiez l'adresse <u>Géolocaliser l'établissement</u> |                       |                          |             |
| Email                              |                                                                                     |                       |                          |             |
| Tel*                               | 05 59 39 18 82                                                                      |                       |                          |             |
| Fay                                |                                                                                     |                       |                          |             |

Vous avez la possibilité d'intégrer :

- Un lien vers votre site Internet
- Une photo de votre ESMS
- De la documentation (livret d'accueil...)

#### Attention : Pensez à Enregistrer

| Direction                                  |                                                                                     |
|--------------------------------------------|-------------------------------------------------------------------------------------|
| Nom Prénom*                                |                                                                                     |
| Email*                                     |                                                                                     |
| Tel*                                       |                                                                                     |
| Descriptif                                 |                                                                                     |
| Itinéraire d'accès                         |                                                                                     |
| Autres                                     |                                                                                     |
| Lien vers le plan d'accès                  | http:// 🔻                                                                           |
| Lien vers le site internet                 | (Ne rien saisir pour afficher le plan dans ViaMichelin**)<br>http:// *              |
| Photographies                              |                                                                                     |
| Choisir une photographie                   | Choisir                                                                             |
| Documentation                              | (Au format JPEG OU PNG uniquement, 1Mo max. N'oubliez pas d'enregistrer la page pou |
| Ajouter une documentation                  | Choisir                                                                             |
| Documentation<br>Ajouter une documentation | Choisir                                                                             |

Une fois ce volet validé, de nouveaux onglets apparaissent

• Cocher les types de droits et prestations pris en charge par votre établissement :

| Types de droit et prestation                    |                                                                                                    |
|-------------------------------------------------|----------------------------------------------------------------------------------------------------|
| Types de droit et prestation pris en charge par |                                                                                                    |
| l'ESMS i                                        | 7.1 - Orientation vers un Institut médico-éducatif (IME)                                               |
|                                                 | 7.2 - Orientation vers un Institut d'éducation motrice (IEM)                                           |
|                                                 | 7.3 - Orientation vers un institut pour déficients auditifs                                            |
|                                                 | 7.4 - Orientation vers un institut pour déficients visuels                                             |
|                                                 | 7.5 - Orientation vers un établissement pour enfants ou adolescents polyhandicapés                     |
|                                                 | 7.6 - Orientation vers un Institut thérapeutique, éducatif et pédagogique (ITEP)                       |
|                                                 | 7.7 - Orientation vers le dispositif ITEP                                                              |
|                                                 | 7.8 - Orientation vers un Service d'éducation spéciale et de soins à domicile (SESSAD)                 |
|                                                 | 7.8.1 - SESSAD polyvalent                                                                              |
|                                                 | 7.8.2 - SESSAD pour déficience intellectuelle                                                          |
|                                                 | 7.8.3 - SESSAD pour déficience motrice                                                                 |
|                                                 | 7.8.4 - SESSAD pour trouble du comportement                                                            |
|                                                 | 7.9 - Orientation vers un Service d'accompagnement familial et d'éducation précoce (SAFEP)             |
|                                                 | 7.9.1 - SAFEP déficience auditive                                                                      |
|                                                 | 7.9.2 - SAFEP déficience visuelle                                                                      |
|                                                 | 7.10 - Orientation vers un Service de soutien à l'éducation familiale et à la scolarisation (SSEFIS)   |
|                                                 | 7.11 - Orientation vers un Service d'aide à l'acquisition de l'autonomie et à la scolarisation (SAAAIS |
|                                                 | □ 7.12 - Orientation vers Service de soins et d'aide à domicile (SSAD)                                 |
|                                                 | 7.13 - Orientation vers un Institut d'Education Sensorielle (IES)                                      |
|                                                 | 7.99 - Orientation vers un autre établissement ou service médicosocial Enfants                         |

## 3) Renseignement de l'onglet « Ressources et Soins Techniques »:

Consulter les menus déroulants et cocher les prestations proposées par votre ESMS.

### 4) Complétion de l'onglet « Unités » :

#### Un agrément = une unité.

#### Pour toute modification des informations FINESS relatives à votre établissement :

Contacter la délégation départementale à l'adresse suivante:

ars-oc-finess-ms@ars.sante.fr

• Renommer l'unité à partir de la convention de nommage régionale :

| FILE FAM®DE SAINT®ORENS; company company compa | FAM®DE SAINTEORENS Communication Communication                                                        | constant constant constant                                                         |
|----------------------------------------------------------------------------------------------------|----------------------------------------------------------------------------------------------------|------------------------------------------------------------------------------------|
| Coordonnées                                                                                                    | Coordonnées                                                                                           |                                                                                    |
| Code de l'unité                                                                                                    | Nom*<br>Code de l'unité                                                                               | Tous types de déficiences - Internat                                               |
| Caractéristiques générales Informations administratives                                                                                                    | Ajouter une adresse à cette antenne (si différente de l'établissement)     Caractéristiques générales |                                                                                    |
| Champ d'active <sup>44</sup> Aduites handicapés - Hébergement des aduites hand v<br>Activité opérationyelle <sup>4</sup> Accuell médicalés pour aduites handicapés v                                                                                                    | Informations administratives<br>Champ d'activité*                                                     | Adultes handicapés - Hébergement des adultes hand 🗸                                |
| Mode de prise en marge*<br>Hébergement Complet Internat (11)                                                                                                    | Activité opérationnelle*<br>Mode de prise en charge*                                                  | Accueil médicalisé pour adultes handicapés  V Hébergement Complet Internat (11)  V |
|                                                                                                    | Clientèl <mark>e*</mark>                                                                              | Tous Types de Déficiences Pers.Handicap.(sans autre >                              |

L'unité issue de la base FINESS est identifiée avec un **code numérique** 

Pour renommer l'unité, s'appuyer sur : « Libellé clientèle - libellé mode de prise en charge » \*Information selon la nomenclature FINESS

Renseigner les caractéristiques de l'uni

| Responsable de l'unité (i)                  |                                                                                                    | Responsable de l'unité et ses                         |         |
|---------------------------------------------|----------------------------------------------------------------------------------------------------|-------------------------------------------------------|---------|
| Nom - Prénom *                              | Sélectionnez ou saisissez un responsable 🔹                                                                                   | '                                                     |         |
| Coordonnées : i                             |                                                                                                    | coordonnees                                           |         |
| Tel                                         |                                                                                                    |                                                       |         |
| Fax                                         |                                                                                                    |                                                       |         |
| E-mail                                      |                                                                                                    |                                                       |         |
| Livre d'accueil                             |                                                                                                    |                                                       |         |
| Ajouter un livret d'accueil                 | Choisir                                                                                                    |                                                       |         |
|                                             | Pour <u>remplacer</u> le livret d'accueil actuel, cliquer sur 'Supprimer', puis choisir un nouveau fichier(Format PDF unique | Capacité d'accueil et tranche                         |         |
| Caractéristiques médicales                  |                                                                                                    | capacité à décacil et traileile                       | -       |
| Nombre de places installées                 | 98 (ne rien mettre si non communiqué)                                                                                        | d'âge du public accueilli                             |         |
| Public admis                                | Age min. : Age max. : (ne rien mettre si inexistant ou non communiqué)                                                       |                                                       | 1       |
| Les champs marqués d'un * sont obligatoires |                                                                                                    |                                                       |         |
|                                             |                                                                                                    | Date de dernière mise à jour : 20/03/2017 Enregistrer | Innuler |

*NB : Il est préconisé d'indiquer le numéro et l'adresse mail d'un standard afin d'éviter les sollicitations directes du public :* 

## 5) Mise en ligne de la fiche Etablissement:

Pour rendre votre fiche établissement accessible au Grand public et aux professionnels :

#### Cliquez sur « Afficher dans l'annuaire »

|    | /iaTraiectoire                                                                                                   |             |            |            |            |                      |                          | Bienvenue ESMS Test 👻<br>Déconnexion |  |  |
|----|----------------------------------------------------------------------------------------------------|-------------|------------|------------|------------|----------------------|--------------------------|--------------------------------------|--|--|
|    |                                                                                                    | Â           | ANNUAIRES  | SANITAIRE  | HANDICAP   | OBSERVATOIRE         | ADMINISTRATION           |                                      |  |  |
| >  | > Accueil > Administration > Annuaires > Mise à jour d'un établissement médico-social pour personnes handicapées |             |            |            |            |                      |                          |                                      |  |  |
| £¢ | FAMPLE GABA                                                                                                    | RN (N       | ON VISIBLE | DAINS L'AN | INUAIRE)   | Formation            | Formation Form           | ation Formation Retour               |  |  |
|    | Infos générales Ressource                                                                                        | es et soins | techniques | Unités Hab | ilitations |                      |                          |                                      |  |  |
|    | Afficher dans l'annuaire                                                                                         |             |            |            |            | Date de dernière mis | e à jour : 02/08/2017  🔒 | Enregistrer 🛞 Annuler                |  |  |
|    | Coordonnées                                                                                                    |             |            |            |            |                      |                          |                                      |  |  |
|    | Raison sociale                                                                                                   | FAM LE G    | ABARN      |            |            |                      |                          |                                      |  |  |
|    | Nom abrégé ou surpom                                                                                             |             |            |            |            |                      |                          |                                      |  |  |

NB : Vous pouvez mettre à jour le contenu **à tout moment**. La mise à jour est immédiate. (cf Paragraphe 1)

# 6) Accès à la fiche Etablissement dans l'annuaire:

#### **Accès Professionnels**

(Connecté à partir d'un compte utilisateur)

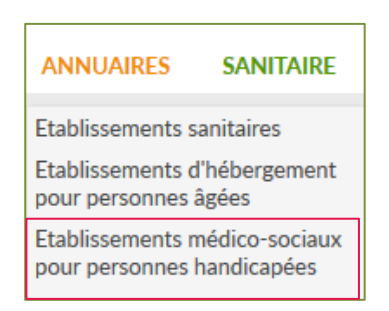

#### Accès Grand Public

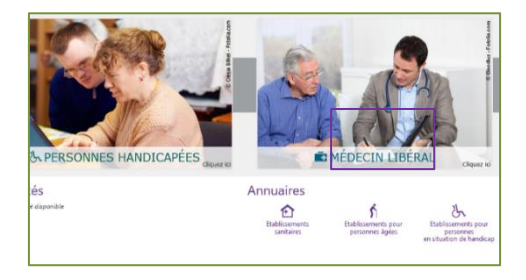

# 7) Rechercher un ESMS :

#### **MOTEUR DE RECHERCHE**

| Trajectoire                                   |                   | ANNUAIRES          | SANITAIRE        | GRAND ÅGE        | OBSERVATOIRE                        | ADMINISTRATION              |                 | Déco          |
|-----------------------------------------------|-------------------|--------------------|------------------|------------------|-------------------------------------|-----------------------------|-----------------|---------------|
| <u>eil</u> > Annuaires > Annuaire de          | s établisse       | ments médico-soc   | iaux pour persor | nnes handicapées |                                     |                             |                 | A             |
| Caractéristiques gé                           | nérales<br>FAM    |                    |                  |                  | Critères géog                       | raphiques                   |                 |               |
| Catégories $i$<br>Ressources $i$              |                   |                    |                  | *                | Code posta                          | I - Ville* 67000 - STRASBOU | RG <br>T        | ٣             |
| Disciplines $i$<br>Mode de fonctionnement $i$ |                   |                    |                  | *                | <ul> <li>Par département</li> </ul> |                             |                 |               |
| Clientèle (j                                  | Onininan          |                    |                  | <b>*</b>         |                                     |                             |                 |               |
| Etablissements i                              | Tous     O Unique | uement les établis | sements connect  | és               |                                     |                             |                 |               |
| Les champs marqués d'un * sont                | obligatoire       | 5                  |                  |                  |                                     |                             | C Réinitialiser | Q, Rechercher |

#### **RESULTATS DE LA RECHERCHE**

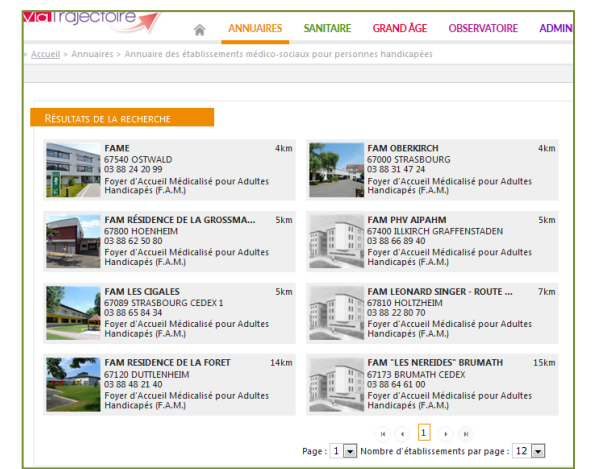

## 8) Consulter sa fiche établissement :

#### • Vérifier le contenu :

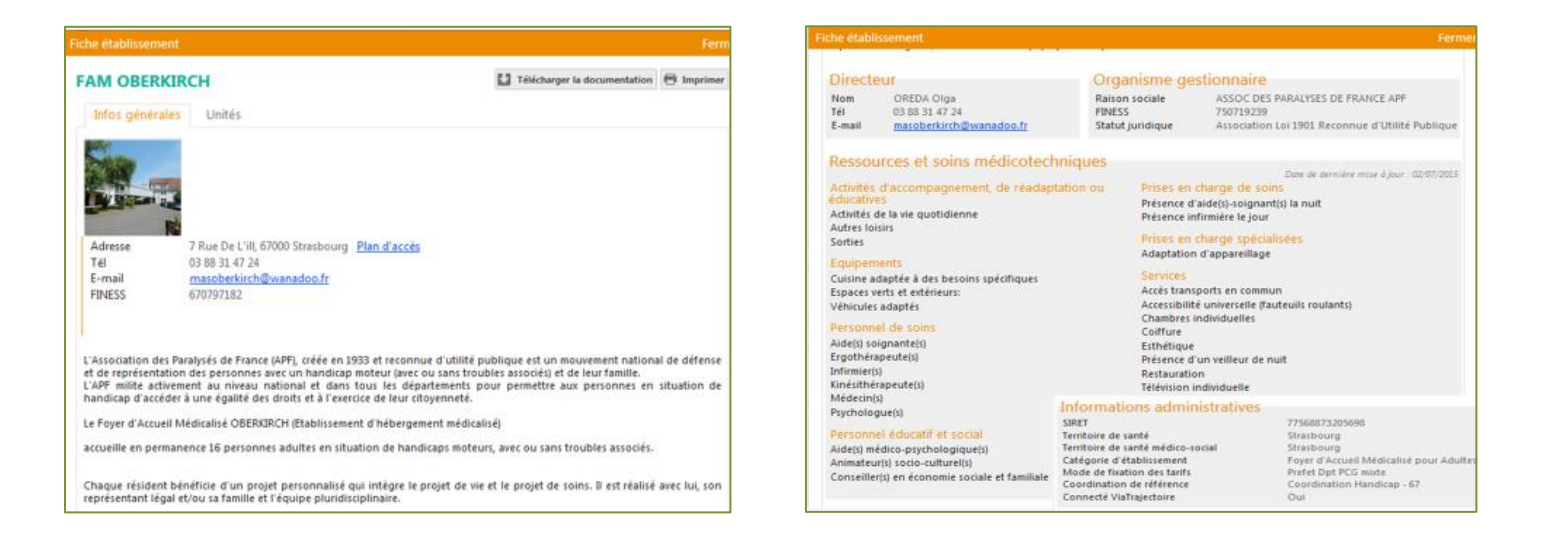

Mise en cohérence de ViaTrajectoire et du ROR pour votre structure

- □ L'établissement est-il bien synchronisé avec le ROR ? Si NON, je contacte l'équipe ViaTrajectoire ou l'équipe ROR ? <u>ror@esante-occitanie.fr</u>
- Seuls les champs propres à ViaTrajectoire sont modifiables dans ViaTrajectoire
- Si une donnée est grisée ou précédée d'un astérisque\* dans ViaTrajectoire,
   c'est une donnée issue du ROR et sa modification se fait uniquement dans le
   ROR
- Ajouter/ créer une nouvelle unité nécessite d'en avoir l'agrément FINESS.
   Puis de la créer dans le ROR avant de l'ajouter dans ViaTrajectoire.
- Une fois votre établissement mis à jour, vous pouvez vous assurer que la description correspond à vos attentes et aux besoins des usagers en consultant l'annuaire :
  - Sur la page d'accueil après connexion, aller dans ANNUAIRES
     >Établissements sanitaires
  - o Effectuer une recherche
  - Cliquer sur la vignette pour accéder à vos informations